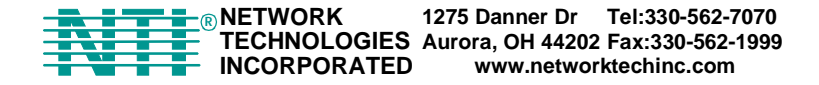

# **BOOTLOADER AND FIRMWARE UPDATE INSTRUCTION FOR ENVIROMUX-MINI**

In order to update the firmware in the NTI ENVIROMUX-MINI to version 1.27 (or later), the unit must have bootloader version 1.34. Follow these steps to determine the bootloader version (see figure below) and update the bootloader as needed.

#### **Typographic Conventions**

The following table describes the typographic changes used in this instruction.

| Typeface        | Meaning                                       | Example                 |
|-----------------|-----------------------------------------------|-------------------------|
| AAaaBBaaCCcc123 | The names of commands, files, and directories | Download the x.hex file |
|                 | On-screen computer output                     | C:>                     |
|                 |                                               | eZ80L92>                |
| AAaaBBaaCCcc123 | What you type, contrasted with on-screen      | eZ80L92> <b>C</b>       |
|                 | computer output                               |                         |
| AAaaBBaaCCcc123 | Names of menu choices in the operating system | Transfer                |
|                 |                                               | Send File               |

#### The following is needed:

- 1 CAT5 cable with RJ45 connectors on each end (maximum 25 feet in length) wired straight thru (pin to pin)-not supplied
- 1 DB9 female to RJ45 female adapter (to connect the CAT5 cable to a DB9 communication port)-supplied with the ENVIROMUX-MINI
- The firmware files minienv-btldr-rev1.34.hex and minienv-rev1.xx.hex (from the chart "Current Release") downloaded from <a href="http://www.networktechinc.com/download/d-enviro-mini.html">http://www.networktechinc.com/download/d-enviro-mini.html</a>
- A PC with an available DB9 male communication port and HyperTerminal loaded

## Determine the bootloader version:

- 1. Attach the DB9-to-RJ45 adapter to the CAT5 cable
- 2. Disconnect power from the ENVIROMUX-MINI
- 3. Connect the port labeled "RS232" on the ENVIROMUX-MINI to a serial port on the PC using the CAT5 patch cable with adapter
- 4. Open HyperTerminal and connect to the ENVIROMUX-MINI through the PC, (port settings 57600 / 8-N-2 /no flow).
- 5. Press and hold the spacebar on the keyboard of the PC
- 6. Apply power to the ENVIROMUX-MINI
- 7. Continue to hold the **Spacebar** on the PC until the prompt "eZ80L92>" appears.
- 8. Release the **Spacebar**.

The hypertext window will show the bootloader version number above the prompt "ez80L92>" (see below). If the version number is 1.33 or earlier, proceed with step 9 to update the bootloader. If the version number is 1.34 or later, a bootloader update is not necessary.

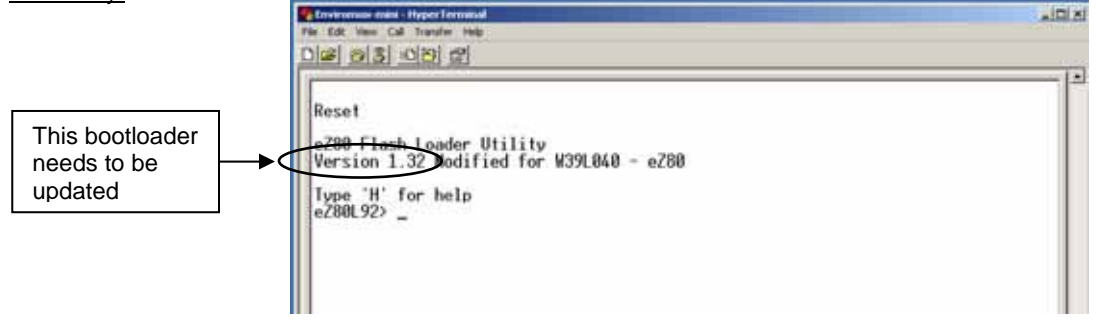

### Update the Bootloader

- 9. Download the new bootloader file (minienv-btldr-rev1.34.hex) from the website and save it to a known location in the PC.
- 10. In the HyperTerminal window, press C to clear (erase) the existing firmware. You will be prompted to either press Enter to continue, or any other key to cancel.
- 11. When the erasure is complete, the prompt "eZ80L92>" appears.

12. Press L to load the minienv-btldr-rev1.34.hex file from the PC.

When prompted by the message "Start sending file via Xmodem protocol..." from the HyperTerminal window;

- choose Transfer (from the HyperTerminal menu bar),
- choose Send File...,
- browse to the minienv-btldr-rev1.34.hex file
- choose the Xmodem protocol (from the scroll menu of the popup window),
- press Send from the popup window
- 13. Wait until the transfer is complete (the dialog window will close itself). The message "The Vector Table @8000h: installing..." will appear on the PC.

Note: If this transfer fails, repeat steps 10-13.

- 14. When installation is complete, the prompt "eZ80L92>" appears.
- 15. Repeat steps 2-8 above. Then proceed to step 9 under "Update the Firmware".

## Update the Firmware

- 9. Download the new firmware file (minienv-rev1.xx.hex) from the website and save it to a known location in the PC.
- 10. In the HyperTerminal window, press C to clear (erase) the existing firmware. You will be prompted to either press Enter to continue, or any other key to cancel,
- 11. When the erasure is complete, the prompt "eZ80L92>" appears.
- 12. Press L to load the minienv-rev1.xx.hex file from the PC.

When prompted by the message "Start sending file via Xmodem protocol..." from the HyperTerminal window;

- choose *Transfer* (from the HyperTerminal drop down menu),
- choose Send File...,
- browse to the minienv-rev1.xx.hex file
- choose the Xmodem protocol (from the scroll menu of the popup window),
- press Send from the popup window
- 13. Wait until the transfer is complete (the dialog window will close itself). The message "The Vector Table @8000h: installing..." will appear on the PC.

Note: If this transfer fails, repeat steps 10-13.

- 14. When installation is complete, the prompt "eZ80L92>" appears.
- 15. Press the Restore button on the ENVIROMUX-MINI as described under *Restore Defaults* on page 21 of the user manual. Firmware update is complete.
- 16. Connect to the ENVIROMUX-MINI as normal.